### **BAB IV**

### HASIL PENELITIAN DAN PEMBAHASAN

### 4.1 Hasil Pembahasan Program

Implementasi sistem pendukung keputusan penerima BDBS berbasis web yang telah dirancang terdiri dari 3 (tiga) jenis hak akses, yaitu akses Anggota Dharmayukti, akses pegawai, dan akses ketua Dharmayukti. Adapun implementasi dari ke 3 (tiga) hak akses tersebut, masing – masing dijelaskan pada sub pokok pembahasan di bawah ini.

### 4.1.1 Rancangan Sistem Akses Anggota Dharmayukti

Implementasi dari interface sistem pendukung keputusan penerima BDBS berbasis web dengan hak akases Anggota Dharmayukti adalah sebagai berikut :

a. Halaman Login

Halaman ini merupakan halaman awal ketika Anggota Dharmayukti ingin mengakses sistem, yaitu harus melakukan login terlebih dahulu. Tampilan halaman login dapat dilihat pada gambar 4.1.

| Login Admin                 |       |  |  |  |
|-----------------------------|-------|--|--|--|
| Username                    |       |  |  |  |
| Enter Username              |       |  |  |  |
| Password                    |       |  |  |  |
| Enter Password              |       |  |  |  |
|                             | Login |  |  |  |
| Remember me                 |       |  |  |  |
| Login Sebagai : <u>User</u> |       |  |  |  |

Gambar 4.1 Interface Halaman Login Anggota Dharmayukti

### b. Halaman Dashboard

Halaman ini merupakan halaman yang akan muncul setelah Anggota Dharmayukti sudah berhasil melakukan login, pada halaman dashboard ada berbagai menu, yaitu berbagai macam tingkatan, pemeringkatan secara umum, hasil sementara dan Riwayat. Berikut adalah tampilan dari halaman dashboard yaitu pada gambar 4.2.

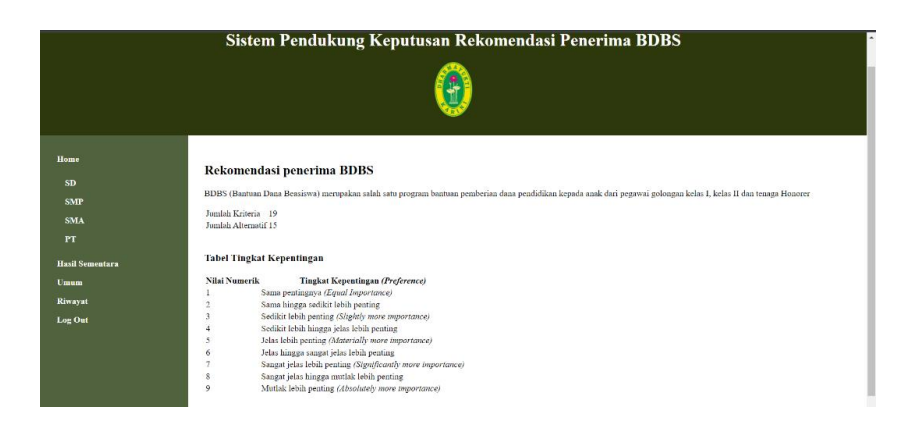

# Gambar 4.2 Interface Halaman Dashboard

## c. Halaman kelola Alternatif

Halaman ini merupakan halaman yang berfungsi untuk mengelola alternatif, yang nantinya akan diseleksi, pada halaman ini Anggota Dharmayukti dapat mengedit dan menghapus data alternatif. Berikut adalah tampilan dari halaman Kelola alternatif yaitu pada gambar 4.3.

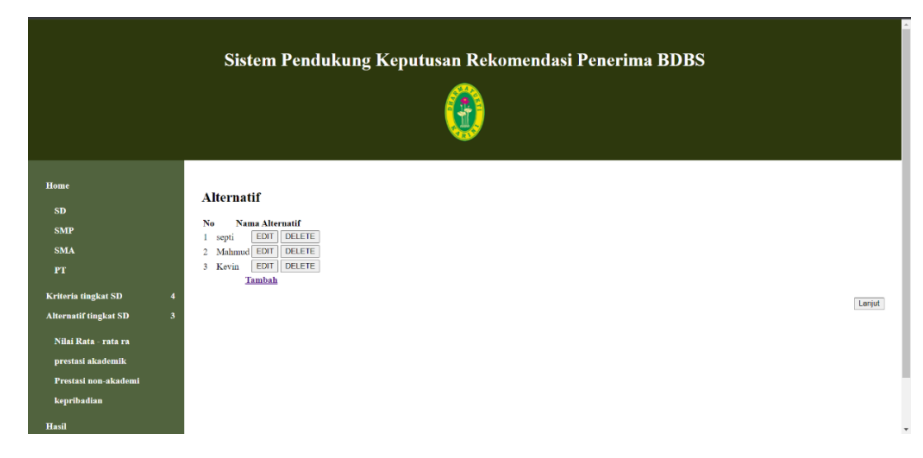

Gambar 4.3 Interface Halaman Kelola alternatif

### d. Halaman Kelola Kriteria

Halaman ini merupakan halaman yang berfungsi untuk mengelola kriteria, yang nantinya akan menjadi bahan perbandingan dan perhitungan untuk masing – masing alternatif. Pada halaman ini Anggota Dharmayukti dapat mengedit dan menghapus data kriteria. Berikut adalah tampilan dari halaman Kelola kriteria. Yaitu pada gambar 4.4.

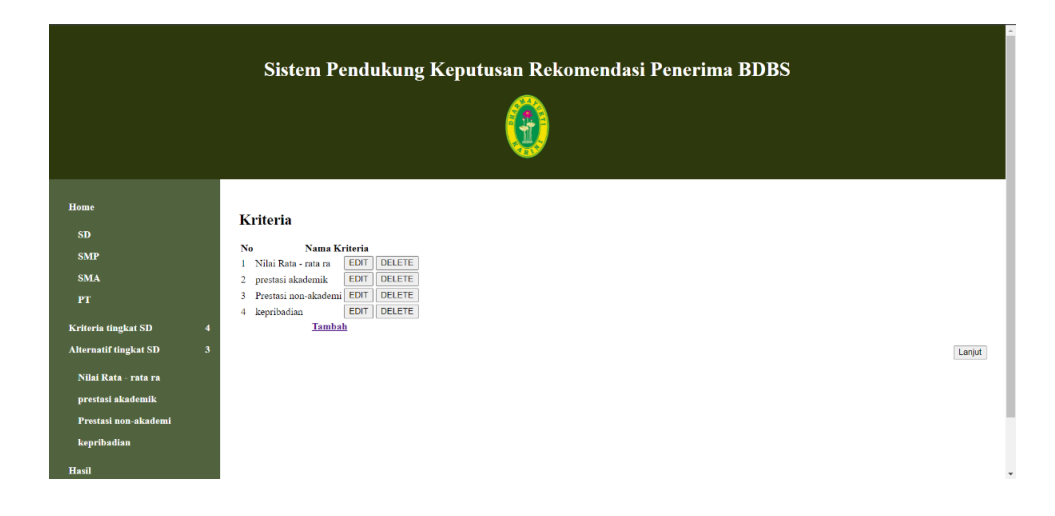

Gambar 4.4 Interface Halaman kelola kriteria

### e. Halaman Hasil

Halaman ini merupakan halaman yang akan menampilkan hasil secara keseluruhan dari masing – masing tingkatan, hasil disini akan ditampilkan secara berutuan sesuai dengan nilai yang diperoleh. Berikut adalah tampilan dari halaman hasil. Yaitu pada gambar 4.5.

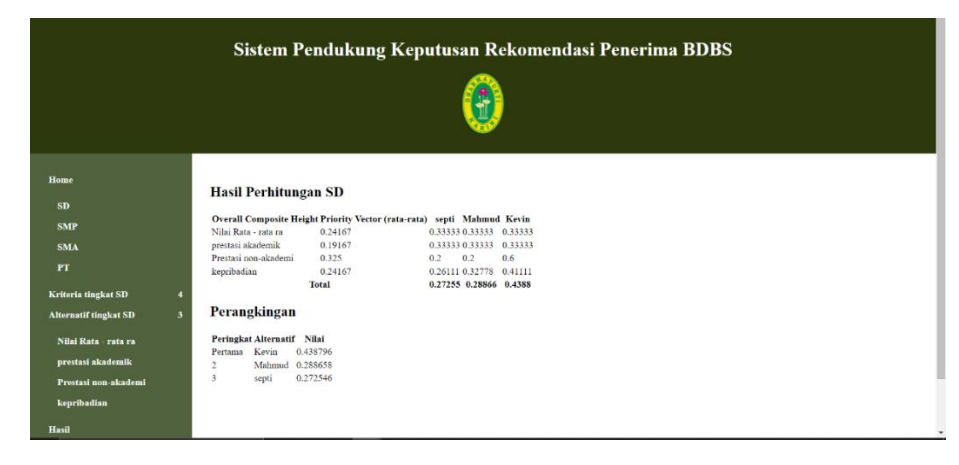

Gambar 4.5 Interface Halaman Hasil

f. Halaman hasil sementara

Halaman ini merupakan halaman yang akan menampilkan hasil perangkingan secara keseluruhan dari masing – masing tingkatan. Berikut adalah tampilan dari halaman hasil sementara. Yaitu pada gambar 4.6.

| 📴 Sistem Pendukung Keputusan Re                                                 |                                                                                                    | ~ - 8 X                          |
|---------------------------------------------------------------------------------|----------------------------------------------------------------------------------------------------|----------------------------------|
| ← → C O localhost/psecobaar/alt.php                                             |                                                                                                    | < 순☆ ☆ ₩ ₹ 🔕 !                   |
| 🛄 Apps 😰 WhatsApp 📑 🕫                                                           | Contch Metade                                                                                                    | Reading list                     |
|                                                                                 | Sistem Pendukung Keputusan Rekomendasi Penerima BDBS                                                                                                    |                                  |
| Home<br>SD<br>SMP<br>SMA<br>PT<br>Hood Sourcetors<br>Uman<br>Rinayat<br>Loop Sc | Persangkingan SD           Dig Nama Wali UN         Person Mademili         Person Nademili         Reprint Nademili           Dig P         Di Kohepee O (Person Li) Kohepee O (Person Li) B         Person Nademilie         Person Nademilie           Di Reprint P         Reference O (Person Li) Kohepee O (Person Li) B         Person Nademilie         Person Nademilie           Directed V (Nademilie)         Person Nademilie         Person Nademilie         Person Nademilie           2         Mademilie O (State) (Ferrance Li)         Person Nademilie         Person Nademilie           3         opp         0.222/26 (Kommulie)         Person Nademilie                                                                                                    |                                  |
|                                                                                 | Perangkingan SMP No San Dia TKC Press Na Akademi. Teren Na Akademi. Kepelotin Adm. 115 Admunder. Die Neue Schwarz (Die Neue Schwarz), Schwarz (Die Neue Schwarz), Schwarz | 804                              |
| P Type here to search                                                           | п 🛛 🛛 🕂 🔚 🚺 🙆 🦉 🚪 🧖 🧔 🗢 26°С Нија                                                                                                    | n ringan \land 🖗 📼 🗐 2/17/2022 🍕 |

Gambar 4.6 Interface Halaman Hasil sementara

g. Halaman Umum

Halaman ini merupakan halaman yang akan menampilkan perhitungan lanjutan dari keseluruhan tingkatan, berikut adalah tmapilan dari halaman umum. Yaitu pada gambar 4.7.

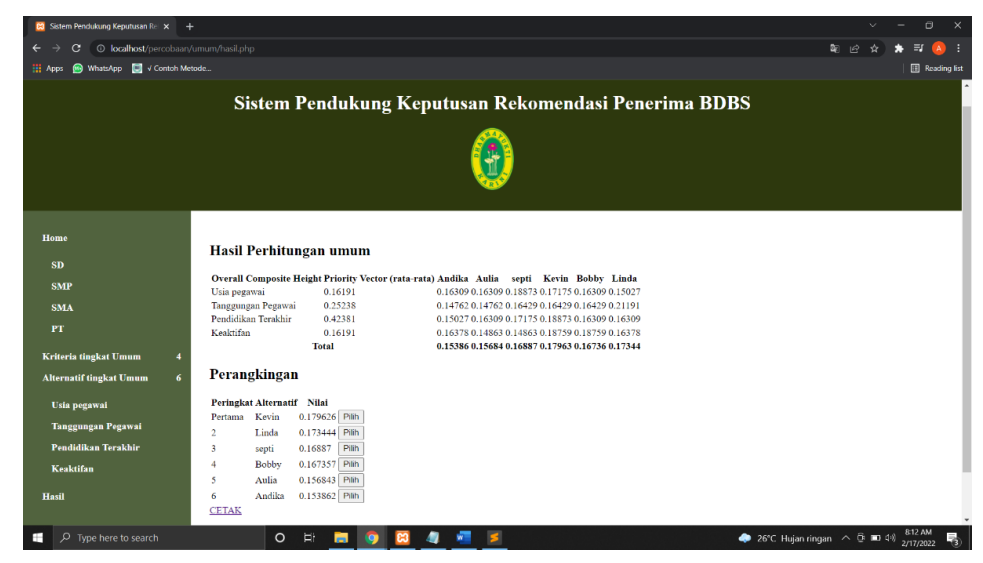

Gambar 4.7 Interface Halaman Umum

h. Halaman Riwayat

Halaman ini merupakan halaman yang akan menampilkan data alternatif yang telah sudah terpilih menjadi penerima BDBS. Berikut adalah tampilan halaman Riwayat. Yaitu pada gambar 4.8.

| 🙁 Sistem Pendukung Keputusan Re | × 🤼 localhost / 127. |                      |                         |                                             |
|---------------------------------|----------------------|----------------------|-------------------------|---------------------------------------------|
| ← → C () localhost/per          |                      |                      |                         | e 🖈 🗰 🤷 :                                   |
| 🏥 Apps 🐵 WhatsApp 📃 🗸 Co        | 🗄 Reading list       |                      |                         |                                             |
|                                 |                      |                      |                         |                                             |
|                                 | 9                    | istom Pondukung Konu | tusan Dakamandasi Danar | ima BDBS                                    |
|                                 | 0                    | istem rendukung Kepu | tusan Kekomenuasi rener |                                             |
|                                 |                      |                      |                         |                                             |
|                                 |                      |                      |                         |                                             |
|                                 |                      |                      |                         |                                             |
|                                 |                      |                      |                         |                                             |
|                                 | No                   | Nama                 | Tingkat                 | Tanggal                                     |
| Home                            |                      |                      |                         |                                             |
| SD                              | 1                    | Andika               | pt                      | 2022-02-14                                  |
| SMP                             |                      |                      |                         |                                             |
| SMA                             |                      |                      |                         |                                             |
| PT                              | 2                    | septi                | sd                      | 2022-02-14                                  |
| Hasil Sementara                 |                      |                      |                         |                                             |
| Umum                            |                      | 1                    |                         |                                             |
| Riwayat                         | 3                    | Kevin                | sd                      | 2022-02-14                                  |
| Log Out                         |                      |                      |                         |                                             |
|                                 |                      |                      |                         |                                             |
|                                 | 4                    | Linda                | soup                    | 2022-02-14                                  |
|                                 |                      |                      | outp.                   | wvww <sup>-1</sup> V6-1.1                   |
|                                 |                      |                      |                         | 904 AM                                      |
| Ivpe here to search             |                      | O RI 🗖 🧕 🖉 🖉         | <u> </u>                | 🛹 27°C Hujan ringan \land 🖻 🖬 🕬 2/17/2022 🧃 |

Gambar 4.8 Interface Halaman Riwayat

# 4.1.2 Rancangan Sistem Akses Pegawai

Implementasi dari interface sistem pendukung keputusan penerima BDBS berbasis web dengan hak akses pegawai adalah sebagai berikut :

a. Halaman login

Halaman ini merupakan halaman awal Ketika pegawai ingin mengakses sistem, yaitu harus melakukan login terlebih dahulu. Tampilan halaman login dapat dilihat pada gambar berikut ini. Yaitu pada gambar 4.9.

| Login User                 |       |  |  |  |
|----------------------------|-------|--|--|--|
| Username                   |       |  |  |  |
| Enter Username             |       |  |  |  |
| Password                   |       |  |  |  |
| Enter Password             |       |  |  |  |
|                            | Login |  |  |  |
| Remember me                |       |  |  |  |
| Login Sebagai : <u>Adr</u> | aia   |  |  |  |
| Login Sebagai : <u>Adr</u> | nin   |  |  |  |

# Gambar 4.9 Interface Halaman Login pegawai

b. Halaman input data

Halaman ini merupakan halaman yang berfungsi bagi pegawai untuk memasukkan data input pada alternatif. Dapat dilihat pada gambar 4.10.

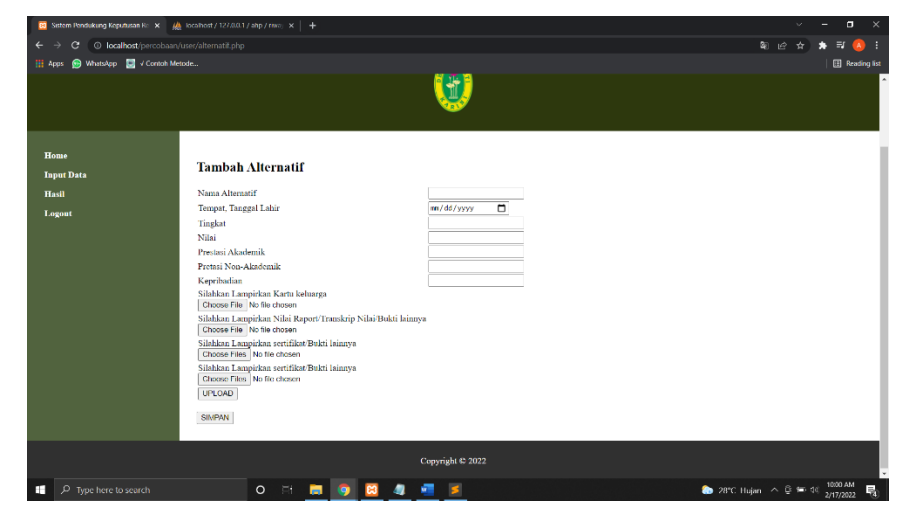

Gambar 4.10 Interface Halaman input data

c. Halaman hasil

Halaman ini merupakan halaman yang akan menampilkan data alternatif yang berhak mendapatkan dana BDBS. Dapat dilihat pada gambar 4.11.

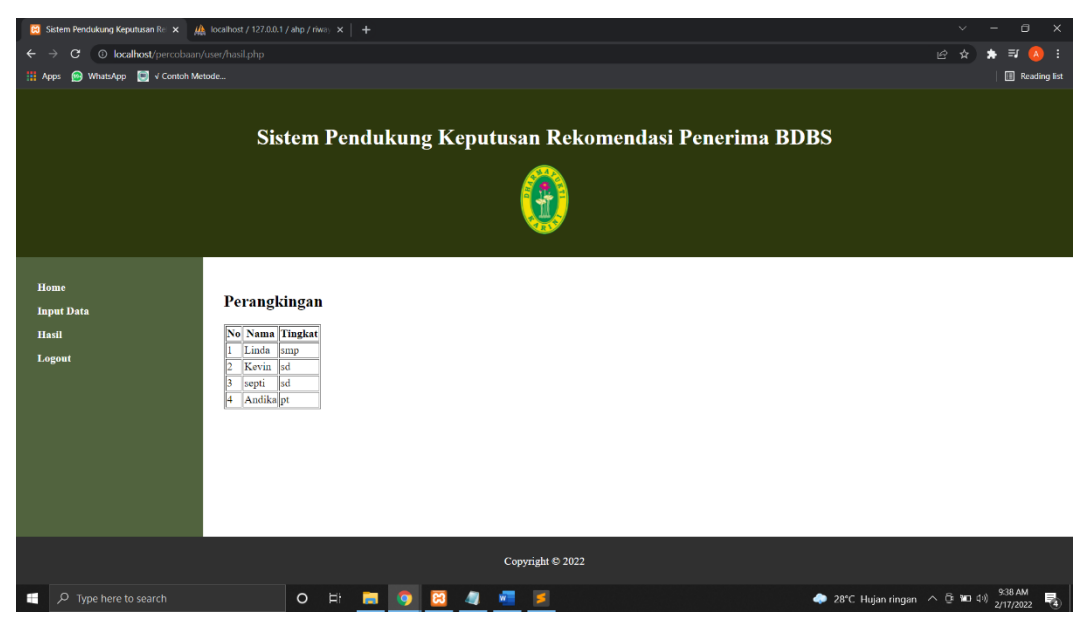

Gambar 4.11 Interface Halaman hasil

# 4.1.3 Rancangan Sistem Ketua Dharmayukti

Implementasi dari interface sistem pendukung keputusan penerima BDBS berbasis web dengan hak akses ketua dharmayukti adalah sebagai berikut :

a. Halaman Hasil

Halaman ini merupakan halaman ketika ketua Dharmayukti ingin melihat hasil rekomendasi penerima bantuan BDBS. Tampilan halaman login dapat dilihat pada gambar berikut ini. Dapat dilihat pada gambar 4.12.

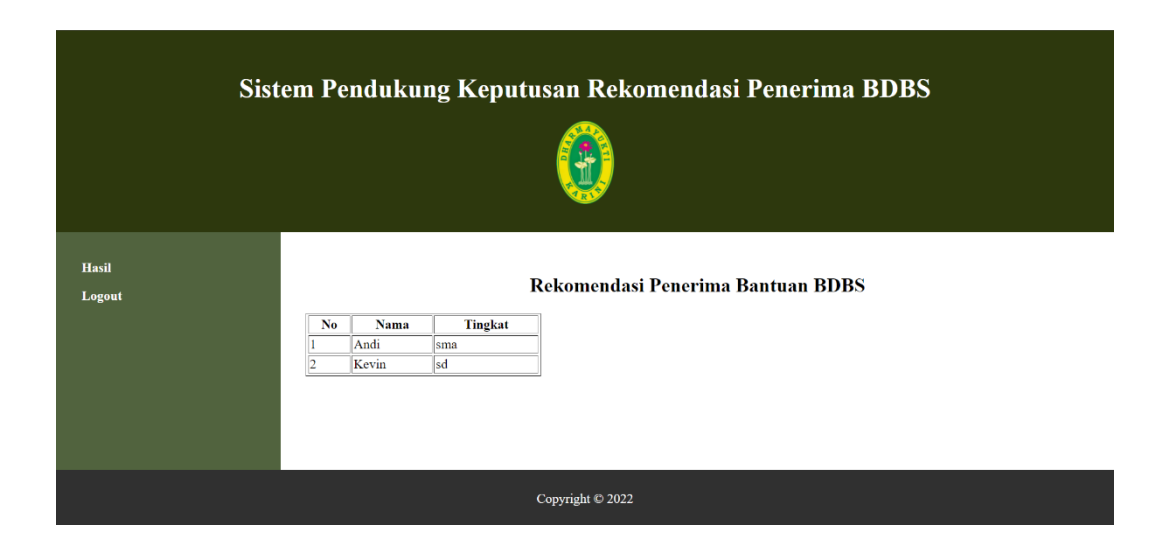

Gambar 4.12 Interface Halaman utama Ketua Dharmayukti